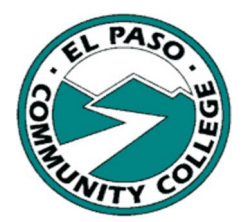

## 2025-2026 Financial Aid Office Federal Direct Loan Process

El Paso Community College Financial Aid Office is pleased to offer you the Federal Direct Loan program. Prior to any disbursements, it is necessary to complete the four steps listed. Disbursements proceed upon completion of all steps and confirmation from the U.S. Department of Education usually within three business days.

For general questions concerning the Federal Direct Loan Process, contact: Araceli Ramirez (915) 831-2784.

| Step 1     | Go to <u>https://epcc.edu</u>                                                                                                    |
|------------|----------------------------------------------------------------------------------------------------|
| Virtual    | Go to Menu                                                                                                    |
| loan       | <ul> <li>Select "Admissions &amp; Ald"</li> <li>Select Financial Aid</li> </ul>                                                    |
| Entrance   | <ul> <li>Go to Types of Aid</li> </ul>                                                                                             |
| Counseling | <ul> <li>Under the Federal Direct Loan Program section select "Process" then</li> <li>Endered Direct Lean Registration"</li> </ul> |
| J          | <ul> <li>Complete the registration form and submit, you will receive an email with</li> </ul>                                      |
|            | all the details.                                                                                                    |

|                                 | <ul> <li>Disable the "Pop-Up Blocker" from your web browser.</li> </ul>     |
|---------------------------------|-----------------------------------------------------------------------------|
|                                 | <ul> <li>Sign up at <u>https://.epcc.igrad.com</u></li> </ul>               |
|                                 | Select "Get Started" and create your profile by answering the questions     |
| Step 2<br>Financial<br>Literacy | Click on COURSES                                                            |
|                                 | <ul> <li>Select: "Mastering credit and optimizing your score"</li> </ul>    |
|                                 | Start Course                                                                |
|                                 | Enter EPCC student ID number                                                |
|                                 | Complete all steps online to get a score                                    |
| Module                          | Click on Action Plan                                                        |
|                                 | Select Section 3 to Download Certificate                                    |
|                                 | →Email Certificate "Mastering credit and optimizing your score " to Araceli |
|                                 | Ramirez at <u>arami167@epcc.edu</u> <del>&lt;</del>                         |
|                                 |                                                                             |

| Step 3<br>Entrance<br>Counseling<br>&<br>Master<br>Promissory<br>Note | <ul> <li>Log in to the Federal Direct Loan website https://studentaid.gov</li> <li>Complete the Entrance Counseling         <ul> <li>Add School to Notify and select student type I am an undergraduate student</li> <li>There are 5 steps to complete:</li></ul></li></ul>                                                                                                    |
|-----------------------------------------------------------------------|----------------------------------------------------------------------------------------------------|
| <b>Step 4</b><br>Federal<br>Direct Loan<br>Award                      | <ul> <li>Log in to https://my.epcc.edu</li> <li>Select Self Service (Web Banner)</li> <li>Log in using your user@my.epcc.edu and password</li> <li>Select Financial Aid</li> <li>Go to Award Year and select: 2025-2026 Aid Year</li> <li>Go to Award Offer</li> <li>Go to Option to Pay Net Cost</li> <li>Go to Loans</li> <li>Click on Take Action:</li> <li>Select your Award Decision (Accept, Decline, Modify). You cannot decline the Subsidized Federal Direct Loan, if offered both Subsidized and Unsubsidized Federal Direct Loans.</li> <li>Submit Decision</li> <li>Exit</li> </ul> |
|                                                                       |                                                                                                    |
| Other<br>Resources                                                    | <ul> <li>Entrance Counseling Guide for Direct Loan Borrowers at<br/><u>https://studentaid.ed.gov/sites/default/files/loan-entrance-counseling.pdf</u></li> <li>National Student Loan Data System (NSLDS) Access <u>https://nslds.ed.gov/</u> for<br/>information about all of your Federal Student Loans.</li> </ul>                                                                                                    |

"The El Paso County Community College District does not discriminate on the basis of race, color, national origin, religion, gender, age, disability, veteran status, sexual orientation, or gender identity" 2 Rev. 04/01/2025